## 厚生労働省 新型コロナウイルス患者情報等患者把握・管理支援システム ご利用ガイド (ご本人用 [My HER-SYS])

#### <u>1. 初回登録</u>

# Step **1**

スマートフォンやパソコン等のブラウザから、My HER-SYSトップ画面 (<u>https://www.cov19.mhlw.go.jp/</u>)にアクセスします。

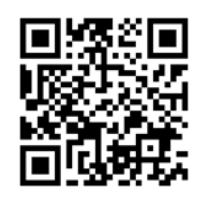

上記QRコードからの アクセスも可能です

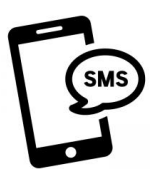

SMSに記載のURLからの アクセスも可能です

※SMS送信をご希望の場合は、 保健所にお問い合わせください

# Step2

「新規登録」ボタンを押します。

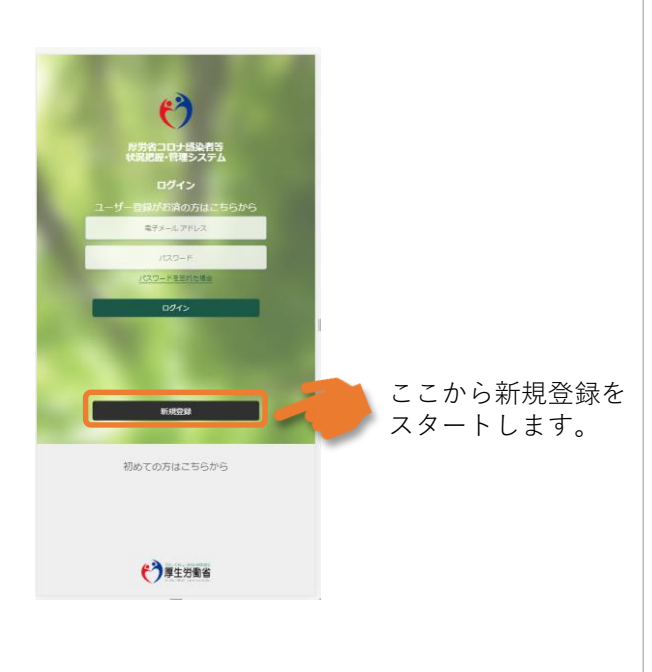

Step3

- 新規登録画面からご自身のメールアドレス を入力します。
- 「確認コードを送信」ボタンを押します。

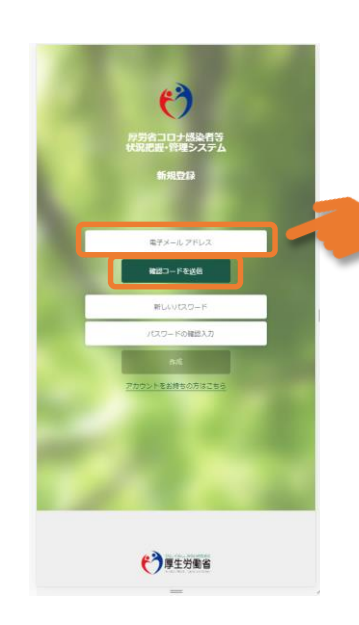

<u>ポイント!</u> 利用するメールアドレスに 制限はありません。有効な 個人のメールアドレスをご 利用ください。

メールの受信拒否設定をさ れている方は、Step4の確 認コードを受け取るために、 「@microsoftonline.com」 からお送りするメールを受 信できるように設定してく ださい。

## 厚生労働省 新型コロナウイルス患者情報等患者把握・管理支援システム ご利用ガイド(ご本人用【My HER-SYS】)

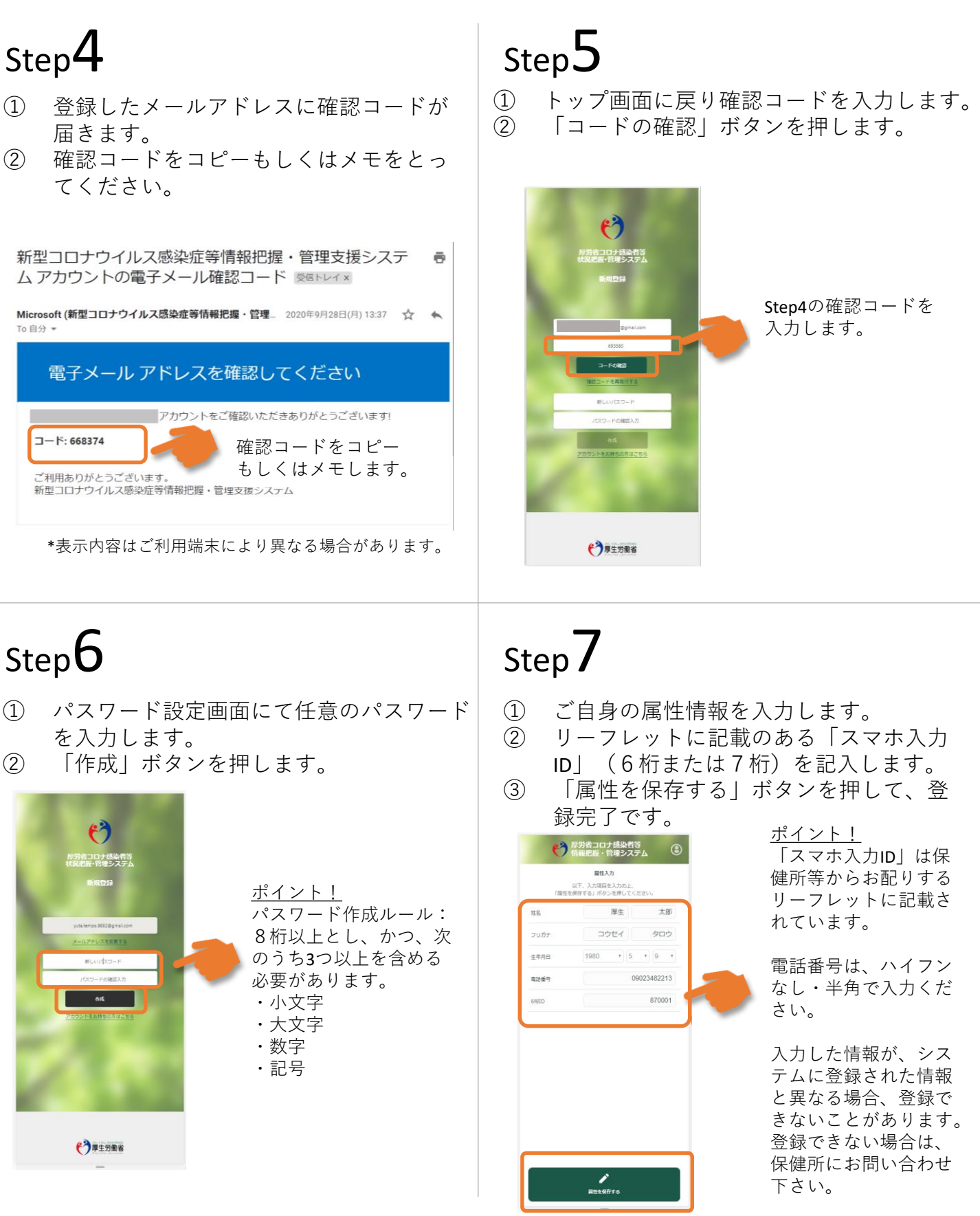

#### 厚生労働省 新型コロナウイルス患者情報等患者把握・管理支援システム ご利用ガイド(ご本人用 [My HER-SYS])

#### 2. スマホ等からの健康観察入力

トップ画面から健康状態を入力し、報告することができます。

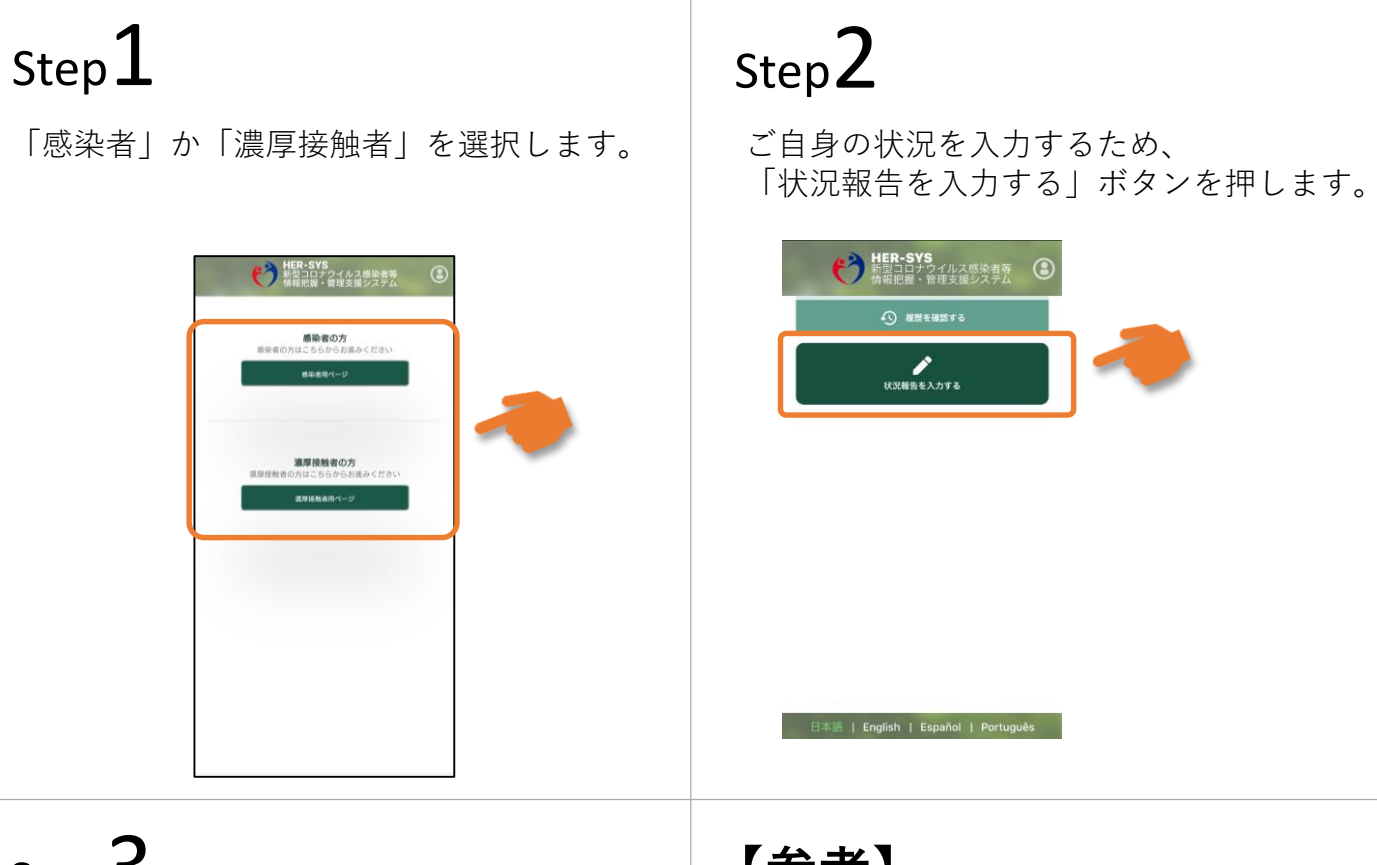

## Step3

- 状況報告画面からご自身の体調等を入力 してください。
- ② 「確認」ボタンを押します。

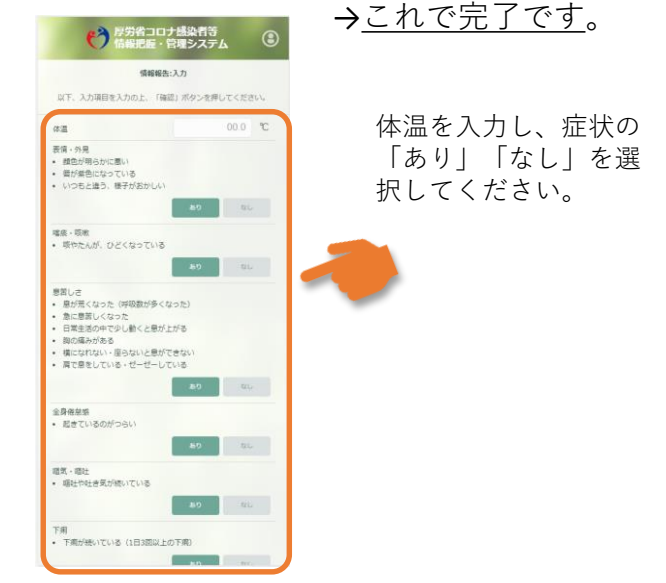

【参考】

「履歴を確認する」から、過去に入力した内容 を確認することができます。

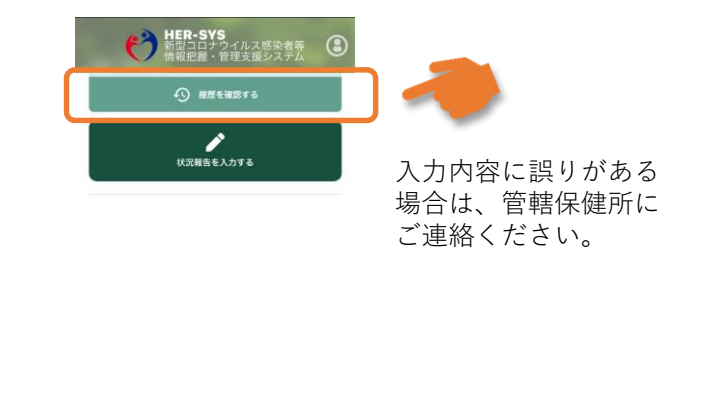

日本語 | English | Español | Português